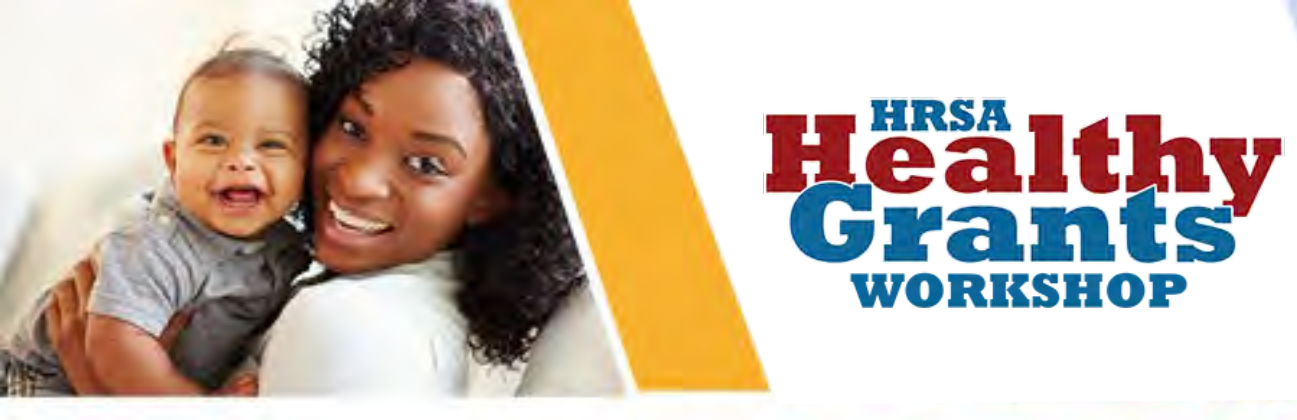

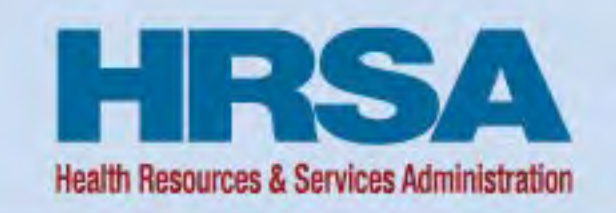

### Financial Reporting & APEX reports 2022 HRSA Healthy Grants Workshop

June 15, 2022

Mausami Kothari Director Payment Management System (PMS)

Vision: Healthy Communities, Healthy People

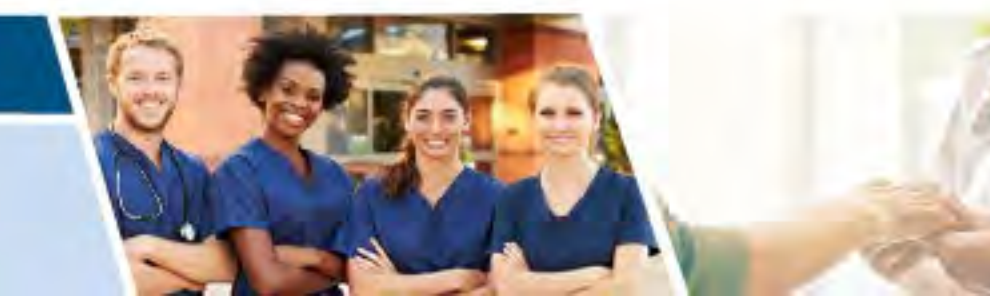

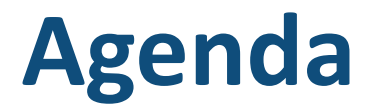

- Background
- Goals
- Federal Financial Report Module
- APEX Report Live Demo

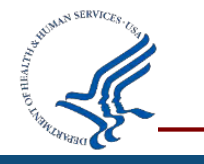

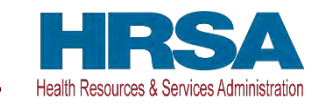

## Background

- Standard Form 425/Federal Financial Report (FFR) data reported to different systems
  - Quarterly reporting in Payment Management System (PMS)
  - Annual reporting in the Electronic Handbook (EHB)
- HHS Government-wide objectives to reduce recipient burden
  - DATA Act Section 5 Grants Pilot
  - o OMB Memo 18-24
  - o President's Management Agenda (PMA)

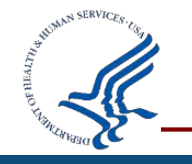

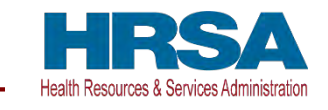

### Goals

### **Consolidate financial reporting through the Payment Management System for recipients by October 2020**

- Improve consistency with one source reporting
- Share financial data across HHS
- Assist in grant monitoring and closeout
- Reduce expired award payments

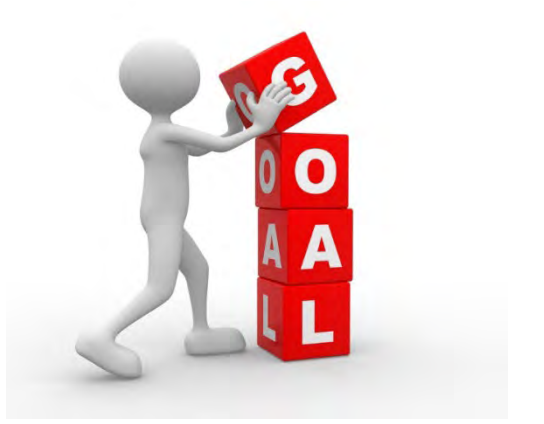

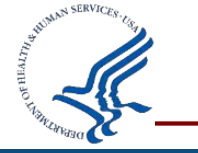

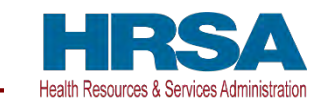

# **Payment Management System**

Federal Financial Report (FFR) Module

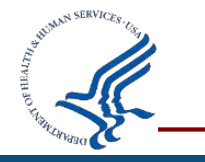

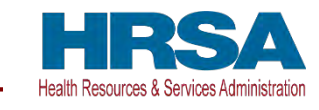

## **PMS Functionality for Users**

- Provides ability to search FFRs based on different criteria (e.g., Payee Account, Grant Document Number)
- Ability to upload supporting documentation
- Group Functionality allowing recipients to certify, download, or print multiple FFRs at the same time
- Section 10 fields can be set up as editable, non-editable, pre-populated, auto-calculated, or validated

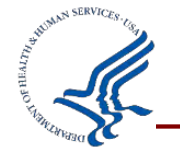

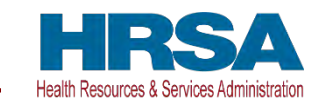

# **Controls and Validations Implemented in PMS**

- Final FFR cannot have unliquidated obligations
- Cash Receipts (10a) = Expenditures (10e) on Final FFRs
- FFR cannot be edited during agency review
- Excess cash on hand (10c) requires justification
- FFR changes require detailed explanation

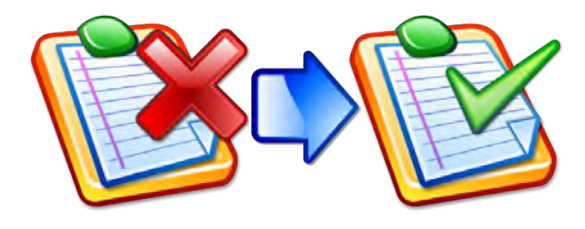

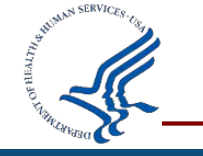

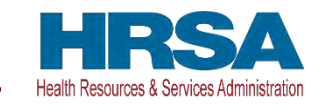

## **PMS FFR User Roles and Responsibilities**

### **Recipients:**

- Request access to FFR
- View, Prepare, Revise and/or certify report
- Combine Authorities on the same account
- View Submission History
- Upload supporting documentation

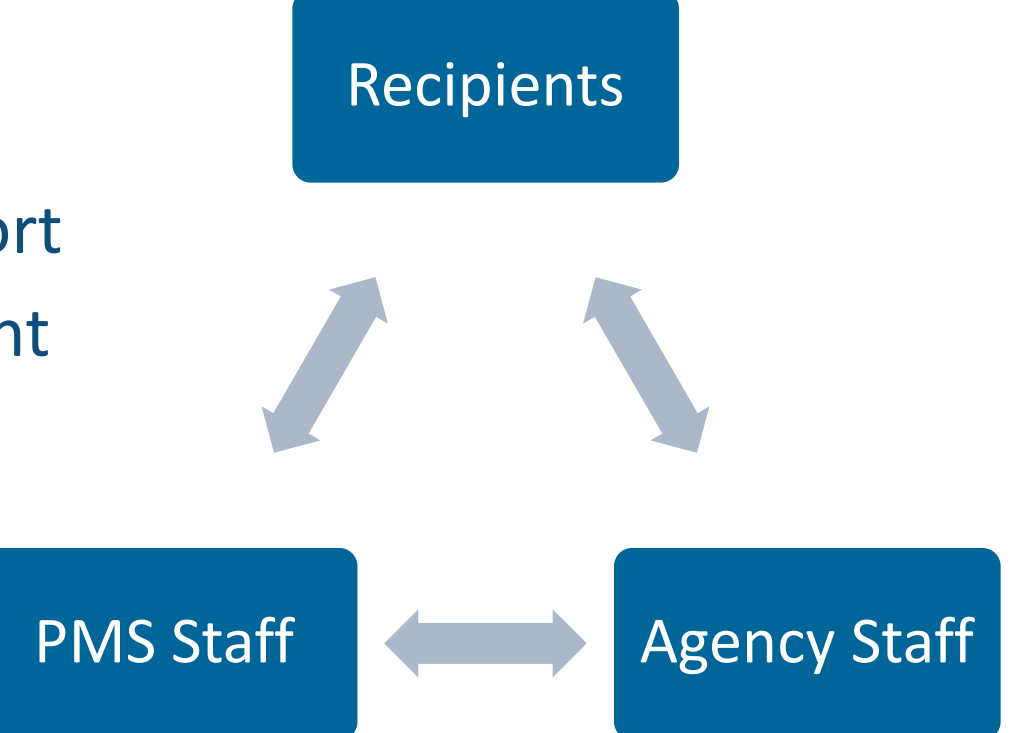

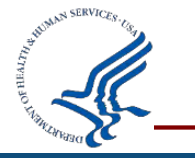

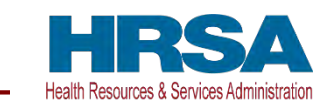

# PMS FFR User Roles and Responsibilities (Cont.)

### **Agency Users**

- Provide information for FFR's to be created in PMS
- Review (Approve or Reject) FFR report
- Run Compliance Reports

### **PMS Staff**

- Grant access to recipient and agency users
- Create FFRs based on agency specifications
- Provide technical support to recipients
- Provide FFR trainings

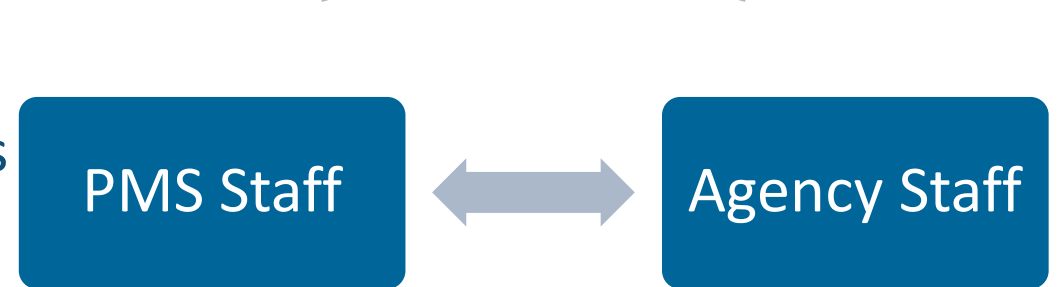

Recipients

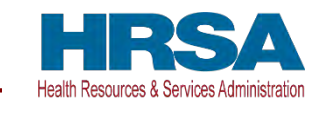

# **Payment Management System** Demo

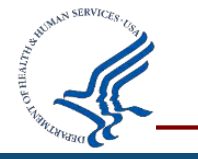

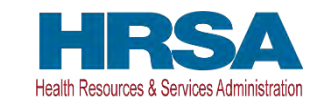

## **Navigating to the Federal Financial Report**

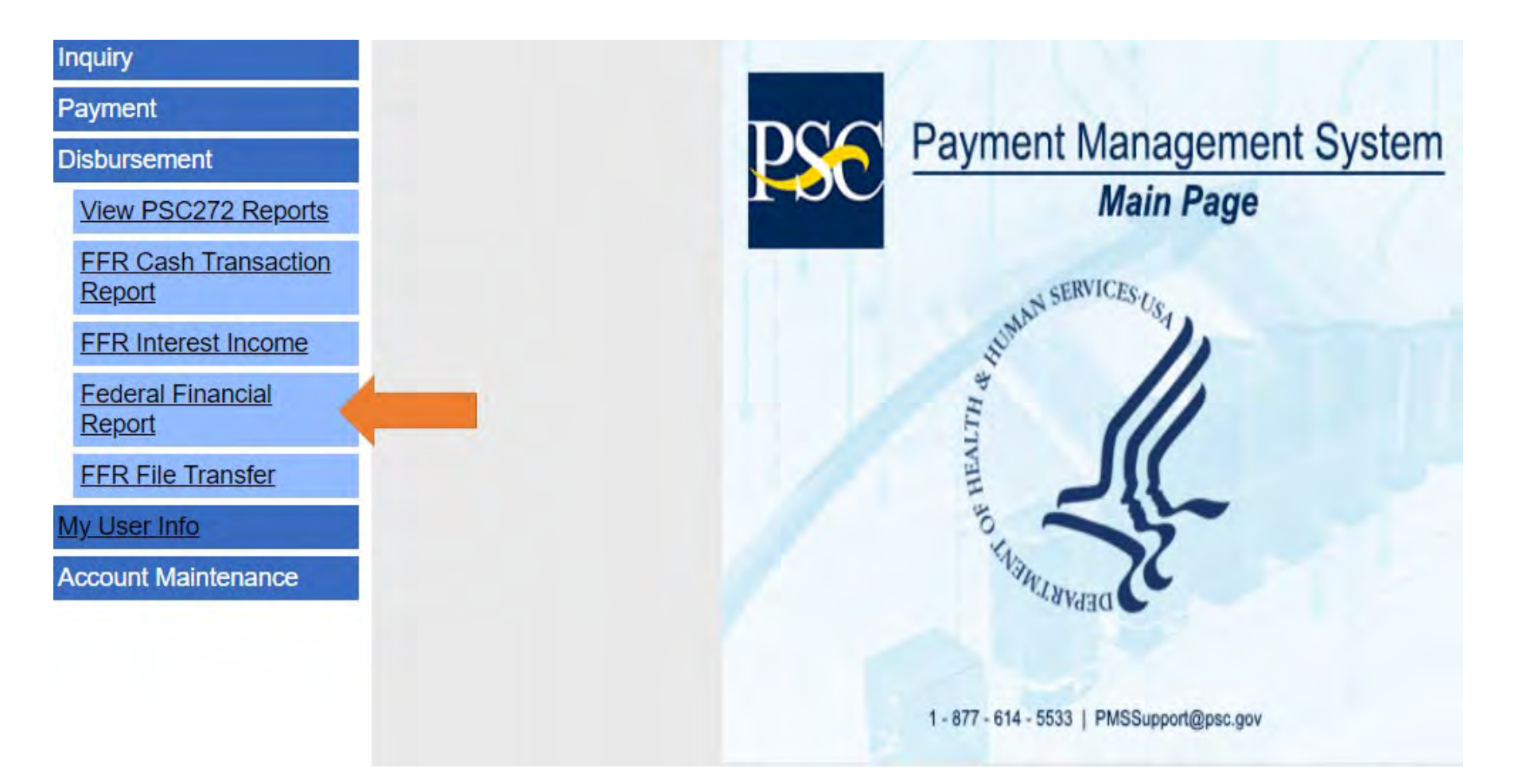

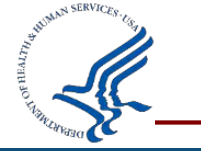

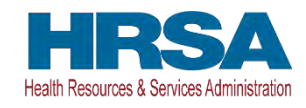

### **Federal Financial Reports Search**

| Inquiry                        | Federal Financial                                                    | Report - Sear                                   | rch                    |             |                            |                                  |                      |               |  |
|--------------------------------|----------------------------------------------------------------------|-------------------------------------------------|------------------------|-------------|----------------------------|----------------------------------|----------------------|---------------|--|
| Payment                        |                                                                      | Company and                                     |                        |             |                            |                                  |                      |               |  |
| Disbursement                   | To search for a Financial Statu<br>Select other optional fields to n | s Report for a specific I<br>efine your search. | PAN or Federal Grant I | D, enter th | specific value. Both field | ds can be searched for partial m | atches by using an a | isterisk (*). |  |
| View PSC272 Reports            |                                                                      |                                                 |                        |             | 6                          |                                  |                      |               |  |
| FFR Cash Transaction<br>Report | Payee Account<br>Number (PAN):                                       | 8                                               |                        |             | Federal Grant ID:          |                                  |                      | 0             |  |
| FER Interest Income            |                                                                      |                                                 |                        |             |                            |                                  |                      |               |  |
| Federal Financial<br>Report    | Reporting Period:                                                    | All Periods                                     |                        | Ŧ           | Report Status:             | All Report Statuses              |                      |               |  |
| FFR File Transfer              | Delinquent Reports:                                                  | Show All Reports                                |                        |             |                            |                                  |                      |               |  |
| My User Into                   |                                                                      |                                                 |                        |             |                            |                                  |                      |               |  |
| Account Maintenance            |                                                                      |                                                 |                        |             |                            |                                  |                      |               |  |
|                                |                                                                      |                                                 | Clear Form             |             | Search                     | Cancel                           |                      |               |  |

| Ð  | C Search Results (11) |                   |            |             |                 |                 |                    |                                              |         | Aclions - |  |
|----|-----------------------|-------------------|------------|-------------|-----------------|-----------------|--------------------|----------------------------------------------|---------|-----------|--|
|    | Fayns                 | Fiedmail Grant ID | Agency ICI | Frequency   | Seport End Date | Report Due Date | Report Submit Date | Report Status                                | Delingu | Actions   |  |
|    | DODOP                 | 16ABCDEFGH        | FHHAG99    | Annual      | 2016-09-30      | 2016-12-29      | 2017-01-19         | Report Available to be Complete              |         | 000       |  |
| 0  | 0000P                 | 16ABCDEFGH        | FHHAG99    | Final       | 2017-09-30      | 2017-12-29      | 2018-06-28         | Regional Awarding Agency<br>Approval         |         | Revie     |  |
| 0  | 0000P                 | 16ABCDEFGH        | FHHAG99    | Annual      | 2018-09-30      | 2016-12-29      | 2017-01-19         | HD Awarding Agency Approval                  |         | 20        |  |
|    | 0000P                 | 18ABCDEFGH        | PHHA099    | Final       | 2017-09-30      | 2017-12-29      | 2018-08-28         | Regional Awarding Agency<br>Approval         |         | 28        |  |
|    | ODDOP                 | 16ABCDEFGH        | FHHAG99    | Annual      | 2017-09-30      | 2017-12-29      | 2017-12-13         | Regional Awarding Agency<br>Approval         |         | 2B        |  |
| D. | 0000P                 | 16ABCDEFGH        | FHHAG99    | Final       | 2018-09-30      | 2019-01-30      | 2018-12-14         | Regional Awarding Agency Review<br>Rejection |         | 2B        |  |
|    | DOCOP                 | 16ABCDEFGH        | FHHAG99    | Annual      | 2017-09-30      | 2017-12-29      | 2017-12-13         | Regional Awarding Agency<br>Approval         |         | 28        |  |
|    | 0000P                 | 16ABCDEFGH        | FHHAG00    | Final       | 2018-09-30      | 2019-01-30      | 2013-12-14         | Regional Awarding Agency<br>Approval         |         | 28        |  |
|    | 0000P                 | 16ABCDEFGH        | FHHAG99    | Semi-Annual | 2018-03-31      | 2018-04-30      | 2018-04-06         | HQ Awarding Agency Approval                  |         | 00        |  |
|    | DODOP                 | 16ABCDEFGH        | FHHAG99    | Final       | 2018-09-29      | 2019-01-30      | 2018-12-14         | Report Cerbilled/Pending Agency<br>Approval  |         | 28        |  |

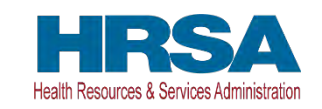

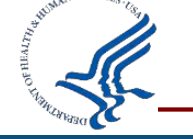

### **FFR Information**

| Federal Financial Re                                                      | eport - Details         |                                  |           |           |                                                                      |             |                     |          |  |
|---------------------------------------------------------------------------|-------------------------|----------------------------------|-----------|-----------|----------------------------------------------------------------------|-------------|---------------------|----------|--|
| REPORT WC AFLOW:                                                          | Report Available        | Prepare Report                   | Certit    | ly Report | Agency Review                                                        | Completed   |                     |          |  |
| Prepare Report Report Det                                                 | ails Status History     | Documents                        | Revision  | History   |                                                                      |             |                     |          |  |
| FEDERAL FINANCIA                                                          | AL REPORT               |                                  |           |           |                                                                      | (Prescri    | bed by OMB A-102 an | d A-110) |  |
| 1. Federal Agency and Orga                                                | nizational Element to W | /hich Report <mark>i</mark> s Su | ibmitted: | ADMINIST  | RATION FOR CHILDRE                                                   | EN          |                     |          |  |
| 2. Federal Grant / Subaccou                                               | nt:                     |                                  |           | 10AA00000 | )1                                                                   |             |                     |          |  |
| 3. Recipient Organization (Name and complete address including Zip code): |                         |                                  |           |           | CENTER FOR GENERIC RESEARCH<br>100 Some Street<br>Anywhere, VA 22222 |             |                     |          |  |
| 4a. DUNS Number:                                                          | 4a. DUNS Number:        |                                  |           |           |                                                                      | 10000001    |                     |          |  |
| 4b. EIN:                                                                  | 4b. EIN:                |                                  |           |           |                                                                      | 100000001A1 |                     |          |  |
| *5. Recipient Account Numb                                                | er or Identifying Numbe | er:                              |           | 0000P     |                                                                      |             |                     | 0        |  |

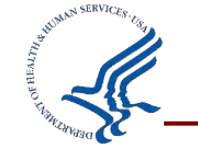

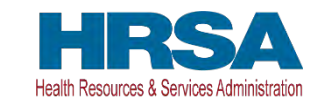

| 6a. Report Frequency:                          | Semi-Annual                   |     |  |  |  |  |
|------------------------------------------------|-------------------------------|-----|--|--|--|--|
| *6b. Report Type:                              | Interim Report                |     |  |  |  |  |
| *7. Basis of Accounting:                       | Accrual                       |     |  |  |  |  |
| 8. Project/Grant Period (month,day,year):      | From: 09/30/2016 To: 09/29/20 | )19 |  |  |  |  |
| 9. Reporting Period End Date (month,day,year): | 03/31/2017                    |     |  |  |  |  |

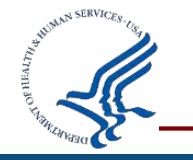

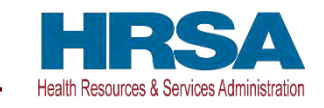

## FFR Information (Page 3)

| 10. Transactions:                                      | Cumulative |  |  |  |  |
|--------------------------------------------------------|------------|--|--|--|--|
| (Use lines a-c for single or multiple grant reporting) |            |  |  |  |  |
| Federal Cash (on the GRANT LEVEL) for 10AA000001:      |            |  |  |  |  |
| a. Cash Receipts:                                      | 153,257.23 |  |  |  |  |
| b. Cash Disbursements:                                 | 153,257.22 |  |  |  |  |
| c. Cash on Hand (line a minus b):                      | 0.01       |  |  |  |  |

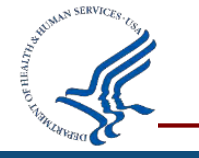

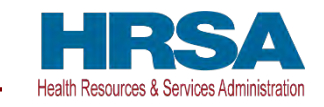

# FFR Information (Page 4)

| Federal Expenditures and Unobligated Balance:             |            |
|-----------------------------------------------------------|------------|
| d. Total Federal funds authorized:                        | 200,000.00 |
| e. Federal share of expenditures:                         |            |
| f. Federal share of unliquidated obligations:             |            |
| g. Total Federal share (sum of lines e and f):            | 0.00       |
| h. Unobligated balance of Federal funds (line d minus g): | 200,000.00 |

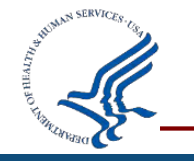

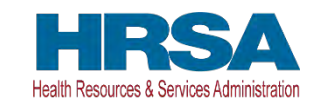

# FR Information (Page 5)

| Recipient Share:                                                         |           |
|--------------------------------------------------------------------------|-----------|
| i. Total recipient share required:                                       | 20,000.00 |
| j. Recipient share of expenditures:                                      |           |
| k. Remaining recipient share to be provided (line i minus j):            | 0.00      |
| Program Income:                                                          |           |
| I. Total Federal program income earned:                                  |           |
| m. Program income expended in accordance with the deduction alternative: |           |
| n. Program income expended in accordance with the addition alternative:  |           |
|                                                                          |           |

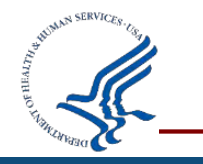

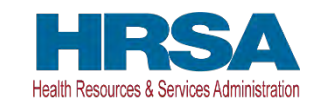

# **FFR Information (Page 6)**

### 11. Indirect Expense:

| а. Туре | b. Rate | c. Period From | Period To  | d. Base | e. Amount Charged | f. Federal Share |
|---------|---------|----------------|------------|---------|-------------------|------------------|
| •       |         |                |            |         | 0.00              |                  |
| ,       |         |                |            |         | 0.00              |                  |
|         |         |                | g. Totals: | 0.00    | 0.00              | 0.00             |

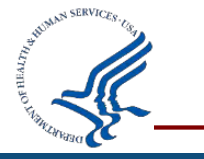

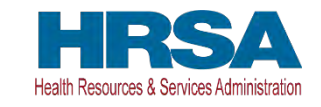

# FFR Information (Page 7)

12. Remarks: Attach any explanations deemed necessary or information required by Federal sponsoring agency in compliance with governing legislation:

| *Prepared by:         | •                      |
|-----------------------|------------------------|
| Phone No.:            | +1 (888) 777-6666      |
| Email Address:        | email.address@mail.com |
| Date Report Prepared: | 02/28/2019             |

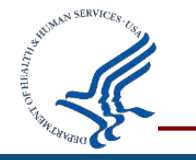

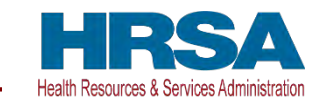

# **Payment Management System** Grantee APEX Report

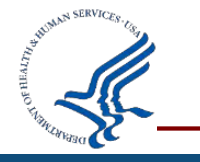

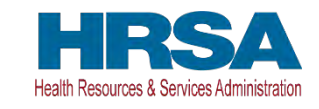

### **Grantee Inquiry APEX Report**

### • Authorization Transactions

Award amount, budget period and date posted in PMS

### Payment Transactions

Payment History including payments deposited and rejected

### • Grant Summary

Grant expenditures reported on the most recent FFR 425 Federal Cash Transaction Report (FCTR)

### Subaccount Summary

Authorized grant award information, payments made and funds available

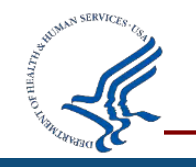

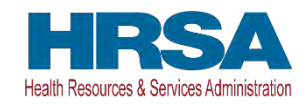

### **How to Access the APEX Reports**

| Inquiry<br>Adhoc Grantee Inquiry | Procedures     1-Click 7     2-Click Open     3-Double Click Name | PMS Adhoc Grantee Inquiry                                                        | Screen Help     |
|----------------------------------|-------------------------------------------------------------------|----------------------------------------------------------------------------------|-----------------|
| Payment                          |                                                                   |                                                                                  | Return To Menu  |
| Disbursement                     |                                                                   | Inquiry Type: Account Balance Data<br>Authorization Transactions<br>Payment Data |                 |
| My User Info                     |                                                                   | Continue Summary Grant Data Cancel                                               | Grantee Inquiry |

Select Grantee Inquiry on the bottom right side.

Utilizing the APEX Report will allow you download data to an Excel Spreadsheet.

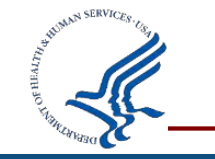

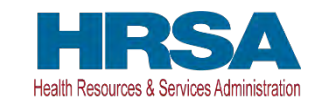

## **Authorization Transactions**

# Award amount (obligation and de-obligation of funds), budget period and date authorization posted in PMS

| ayee Account: *<br>rant Award / Document Number: |       |   |   |     |  |
|--------------------------------------------------|-------|---|---|-----|--|
| Grant Award / Document Number:                   |       |   |   |     |  |
|                                                  |       | / | ~ |     |  |
| Posted Date Range:                               | From: | Ē |   | To: |  |
| Save this inquiry:                               |       |   |   |     |  |
| Run Inquiry Clear                                |       |   |   |     |  |

## **Authorization Transactions (Continued)**

| Qv               | Go                                              | Actions ∽           |                |         |                      |                         |                             |                                        | * All amounts are    | e displayed in USD. |  |
|------------------|-------------------------------------------------|---------------------|----------------|---------|----------------------|-------------------------|-----------------------------|----------------------------------------|----------------------|---------------------|--|
| ▼                | ▼ ✓ T DOCUMENT NUMBER ×                         |                     |                |         |                      |                         |                             |                                        |                      |                     |  |
|                  |                                                 |                     |                |         |                      |                         |                             |                                        |                      | 1 - 45 of 45        |  |
| DOCUMENT NU      | DOCUMENT NUMBER : 14H80CS24173                  |                     |                |         |                      |                         |                             |                                        |                      |                     |  |
| PAYEE<br>ACCOUNT | AGENCY TITLE                                    | TRANSACTION<br>CODE | FISCAL<br>YEAR | CAN     | OBJECT<br>CLASS CODE | INCREMENTAL<br>AUTH AMT | AUTHORIZATION<br>ISSUE DATE | AUTHORIZATION POST DATE $\downarrow =$ | BUDGET START<br>DATE | BUDGET END<br>DATE  |  |
|                  | 3-HEALTH RESOURCES &<br>SERVICES ADMINISTRATION | 191                 | 2014           | 398160D | 4151                 | \$0.00                  | 10/14/2015                  | 01/01/2016                             | 05/01/2014           | 04/30/2015          |  |
|                  | 3-HEALTH RESOURCES &<br>SERVICES ADMINISTRATION | 059                 | 2014           | 398160D | 4151                 | \$0.00                  | 10/14/2015                  | 10/15/2015                             | 05/01/2014           | 04/30/2015          |  |
|                  | 3-HEALTH RESOURCES &<br>SERVICES ADMINISTRATION | 050                 | 2013           | 398160C | 4151                 | \$62,201.00             | 03/03/2015                  | 03/04/2015                             | 05/01/2014           | 04/30/2015          |  |
|                  | 3-HEALTH RESOURCES &<br>SERVICES ADMINISTRATION | 050                 | 2015           | 398160E | 4151                 | \$9,501.00              | 12/06/2014                  | 12/09/2014                             | 05/01/2014           | 04/30/2015          |  |
|                  | 3-HEALTH RESOURCES &<br>SERVICES ADMINISTRATION | 050                 | 2014           | 398160D | 4151                 | \$200,638.00            | 09/10/2014                  | 09/11/2014                             | 05/01/2014           | 04/30/2015          |  |
|                  | 3-HEALTH RESOURCES &<br>SERVICES ADMINISTRATION | 050                 | 2014           | 398160D | 4151                 | \$25,851.00             | 08/12/2014                  | 08/13/2014                             | 05/01/2014           | 04/30/2015          |  |
|                  | 3-HEALTH RESOURCES &<br>SERVICES ADMINISTRATION | 050                 | 2014           | 398160D | 4151                 | \$722,199.00            | 05/01/2014                  | 04/17/2014                             | 05/01/2014           | 04/30/2015          |  |

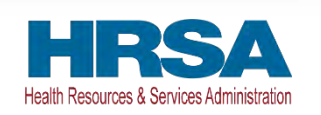

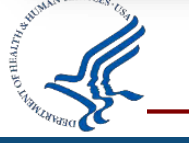

### **Payment Transactions**

### Payment History including payments deposited and rejected

| Inquiry type: *         | O Authorization Transactions | • Payment Transactions | Grant Summary | O Subaccount Summary |
|-------------------------|------------------------------|------------------------|---------------|----------------------|
| Payee Account: *        |                              |                        |               |                      |
| Subaccount:             |                              | ^                      |               |                      |
| Paid Date Range:        | From:                        |                        | To:           |                      |
| Payment Transaction ID: |                              |                        |               |                      |
| Save this inquiry:      |                              |                        |               |                      |
| Run Inquiry Clear       |                              |                        |               |                      |
|                         |                              |                        | 7             |                      |
|                         | 1. Select your               | Inquiry Type           |               |                      |
|                         | 2. Enter your                | Payee Account (PAN)    |               |                      |
|                         | A Select "Bur                | hata (ii desired)      |               |                      |

Health Resources & Services Administratio

## **Payment Transactions (Page 2)**

| Qv                  | G                       | o Actions Y           |                             |                              |            | * All am   | ounts are displayed in USD. |
|---------------------|-------------------------|-----------------------|-----------------------------|------------------------------|------------|------------|-----------------------------|
| ▼ ✓ T REQU          | IEST DATE               | ×                     |                             |                              |            |            |                             |
|                     |                         |                       |                             |                              |            |            | 1 - 69 of 69                |
| REQUEST DATE : 02/1 | 18/2022, PAYMENT TRANSA | CTION ID : 4038914172 |                             |                              |            |            |                             |
| PAYEE ACCOUNT       | TRANSACTION CODE        | SUBACCOUNT            | SUBACCOUNT REQUESTED AMOUNT | TOTAL PAYMENT REQUEST AMOUNT | POST DATE  | DEBIT DATE | SCHEDULE NUMBER             |
|                     | 927                     | HEALTHCARECENTERS_18  | \$348,568.10                | \$348,568.10                 | 02/18/2022 | 02/22/2022 | 23291                       |
|                     |                         |                       | \$348,568.10                |                              |            |            |                             |
| REQUEST DATE : 12/0 | 01/2021, PAYMENT TRANSA | CTION ID : 4038803176 |                             |                              |            |            |                             |
| PAYEE ACCOUNT       | TRANSACTION CODE        | SUBACCOUNT            | SUBACCOUNT REQUESTED AMOUNT | TOTAL PAYMENT REQUEST AMOUNT | POST DATE  | DEBIT DATE | SCHEDULE NUMBER             |
|                     | 927                     | HEALTHCARECENTERS_18  | \$269,811.46                | \$269,811.46                 | 12/01/2021 | 12/02/2021 | 123114                      |

T/C (Transaction Codes) 908 = Return of Funds 911 = Return of Interest 916 = Fed Wire "Same" Day Payments T/C (Transaction Codes) 927 = ACH "Next" Day Payments Z27 = Payment was rejected PNT = Banking Updated

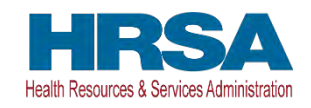

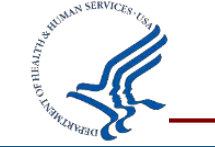

# **Payment Transactions (Page 3)**

| Uncheck          | the boxes to get                    | a different layou    |                                | Arı<br>sol                      | row means th<br>rted by this co | at the data<br>olumn | a is being    |                    |                              |
|------------------|-------------------------------------|----------------------|--------------------------------|---------------------------------|---------------------------------|----------------------|---------------|--------------------|------------------------------|
| Q~               | REQUEST DATE<br>PAYMENT TRANSACTION | Go Actions ~<br>ID × |                                |                                 |                                 |                      |               | * All ar           | nounts are displayed in USD. |
|                  |                                     |                      |                                |                                 | Ļ                               |                      |               |                    | 1 - 69 of 69                 |
| PAYEE<br>ACCOUNT | TRANSACTION<br>CODE                 | SUBACCOUNT           | SUBACCOUNT REQUESTED<br>AMOUNT | TOTAL PAYMENT REQUEST<br>AMOUNT | REQUEST DATE<br>↓=              | POST<br>DATE         | DEBIT<br>DATE | SCHEDULE<br>NUMBER | PAYMENT<br>TRANSACTION ID    |
|                  | 927                                 | HEALTHCARECENTERS_1  | \$348,568.10                   | \$348,568.10                    | 02/18/2022                      | 02/18/2022           | 02/22/2022    | 23291              | 4038914172                   |
|                  | 927                                 | HEALTHCARECENTERS_1  | \$269,811.46                   | \$269,811.46                    | 12/01/2021                      | 12/01/2021           | 12/02/2021    | 123114             | 4038803176                   |
|                  | 927                                 | HEALTHCARECENTERS_1  | \$171,307.24                   | \$171,307.24                    | 09/29/2021                      | 09/29/2021           | 09/30/2021    | 93974              | 4038716097                   |
|                  | 927                                 | HEALTHCARECENTERS_1  | \$39,890.98                    | \$39,890.98                     | 06/01/2021                      | 06/01/2021           | 06/02/2021    | 63703              | 4038548978                   |
|                  | 927                                 | HEALTHCARECENTERS_1  | \$110,262.59                   | \$110,262.59                    | 04/27/2021                      | 04/28/2021           | 04/29/2021    | 43628              | 4038502874                   |

Note: You can select any column to sort data

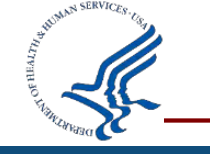

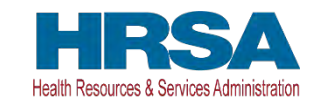

### **Grant Summary**

### Grant expenditures reported on the most recent FFR 425 Federal Cash Transaction Report (FCTR)

| Inquiry type: *                | Authorization Transactions     O Payment Transactions     O Grant Summary     O Subaccount Summary                                                        |
|--------------------------------|----------------------------------------------------------------------------------------------------|
| Payee Account: *               |                                                                                                    |
| Grant Award / Document Number: |                                                                                                    |
| Fund Status:                   | All 🗘                                                                                                    |
| Document Status:               | All Open "O" Closed "C"                                                                                                    |
| Save this inquiry:             |                                                                                                    |
| Run Inquiry Clear              |                                                                                                    |
|                                | <ol> <li>Select your Inquiry Type</li> <li>Enter your Payee Account (PAN)</li> <li>Enter other data (if desired)</li> <li>Select "Pup Inquiry"</li> </ol> |

Health Resources & Services Adm

### **Grants Summary (Continued)**

| Qv                       |                                                       | <b>Go</b> Actions Y |                                  |                        |              |                                       |                     |                |            |
|--------------------------|-------------------------------------------------------|---------------------|----------------------------------|------------------------|--------------|---------------------------------------|---------------------|----------------|------------|
| PAYEE ACCOUNT ↓ <i>≓</i> | AWARDING<br>AGENCY TITLE                              | DOCUMENT<br>NUMBER  | GRANT<br>AUTHORIZATION<br>AMOUNT | DISBURSEMENT<br>AMOUNT | PAYMENTS     | i LAST<br>DISBURSEMENT<br>REPORT DATE | AWARD START<br>DATE | AWARD END DATE | 1 - 7 of 7 |
|                          | 3-HEALTH<br>RESOURCES &<br>SERVICES<br>ADMINISTRATION | 20H8CCS35077CV      | \$57,103.00                      | \$57,103.00            | \$57,103.00  | 12/31/2020                            | 03/15/2020          | 01/31/2021     | Y          |
|                          | 3-HEALTH<br>RESOURCES &<br>SERVICES<br>ADMINISTRATION | 20H8ECS38661C4      | \$188,944.00                     | \$0.00                 | \$0.00       | 12/31/2021                            | 05/01/2020          | 04/30/2022     | N          |
|                          | 3-HEALTH<br>RESOURCES &<br>SERVICES<br>ADMINISTRATION | 20H8DCS36011C3      | \$635,405.00                     | \$635,405.00           | \$635,405.00 | 03/31/2021                            | 04/01/2020          | 03/31/2021     | Y          |

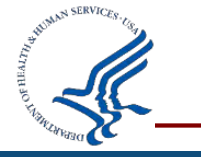

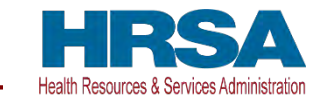

### **Subaccount Summary**

### Authorized grant award information, payments made and funds available

| GRANTEE INQUIRY SEARCH C                       | RITERIA                        |                                                                                                    |
|------------------------------------------------|--------------------------------|----------------------------------------------------------------------------------------------------|
| Inquiry type: *                                | Authorization Transactions Pay | ment Transactions O Grant Summary O Subaccount Summary                                                                                                    |
| Subaccount:                                    |                                | ~                                                                                                    |
| Grant Award / Document Number:<br>Fund Status: | All 🗘                          |                                                                                                    |
| Document Status:                               | All                            |                                                                                                    |
| Save this inquiry:<br>Run Inquiry Clear        | Closed "C"                     | <ol> <li>Select your Inquiry Type</li> <li>Enter your PMS Account Number (PAN)</li> <li>Enter other data (if desired)</li> <li>Select "Run Inquiry"</li> </ol> |

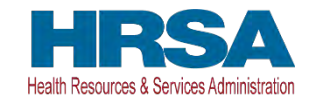

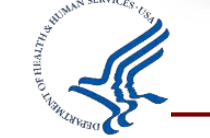

## **Subaccount Summary (Continued)**

| Q.~                 | Go A                                            | Actions Y            |                         |                |                    |                    |                     |                   |                      |           |  |  |
|---------------------|-------------------------------------------------|----------------------|-------------------------|----------------|--------------------|--------------------|---------------------|-------------------|----------------------|-----------|--|--|
|                     |                                                 |                      |                         |                |                    |                    |                     | 1 - 7 of 7        |                      |           |  |  |
| PAYEE<br>ACCOUNT ↓= | AWARDING<br>AGENCY TITLE                        | SUBACCOUNT           | AUTHORIZATION<br>AMOUNT | PAYMENTS       | FUNDS<br>AVAILABLE | DOCUMENT<br>NUMBER | AWARD START<br>DATE | AWARD END<br>DATE | (i) FUNDS<br>EXPIRED | (i)<br>DS |  |  |
|                     | 3-HEALTH RESOURCES & SERVICES<br>ADMINISTRATION | 20-COVID19BPHC-CV    | \$57,103.00             | \$57,103.00    | \$0.00             | 20H8CCS35077CV     | 03/15/2020          | 01/31/2021        | Y                    | С         |  |  |
|                     | 3-HEALTH RESOURCES & SERVICES<br>ADMINISTRATION | 20-COVID19-BPHC-C4   | \$188,944.00            | \$0.00         | \$188,944.00       | 20H8ECS38661C4     | 05/01/2020          | 04/30/2022        | Ν                    | 0         |  |  |
|                     | 3-HEALTH RESOURCES & SERVICES<br>ADMINISTRATION | 20-COVID19BPHC-C3    | \$635,405.00            | \$635,405.00   | \$0.00             | 20H8DCS36011C3     | 04/01/2020          | 03/31/2021        | Y                    | 0         |  |  |
|                     | 3-HEALTH RESOURCES & SERVICES<br>ADMINISTRATION | HEALTHCARECENTERS_18 | \$4,998,579.00          | \$4,595,217.31 | \$403,361.69       | 18H80CS24173       | 05/01/2018          | 04/30/2022        | Ν                    | 0         |  |  |
|                     | 3-HEALTH RESOURCES & SERVICES<br>ADMINISTRATION | 21H8FCS40402C6       | \$1,642,625.00          | \$0.00         | \$1,642,625.00     | 21H8FCS40402C6     | 04/01/2021          | 03/31/2023        | Ν                    | 0         |  |  |

Some subaccounts will have a matching document number

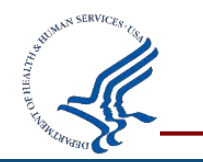

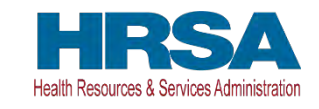

### How to Download to Excel

| Payee Account:                 |       | Columns    | Download           | ×            |
|--------------------------------|-------|------------|--------------------|--------------|
| Grant Award / Document Number: |       | V Filter   | Choose report down | load format: |
| Posted Date Range:             | From: | ⊞ Data >   |                    | _            |
| Save this inquiry:             |       | 🖏 Format > | X                  |              |
| Run Inquiry Clear              |       | Report >   | CSV                | HTML         |
|                                |       | L Download |                    |              |
| Q.~                            |       | Go Actions |                    | Cancel       |
|                                |       | *          |                    |              |
|                                | _     |            |                    |              |
|                                |       |            |                    |              |

Cancel Save Open

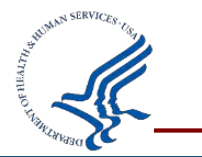

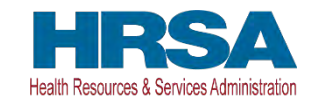

### What Do You Think?

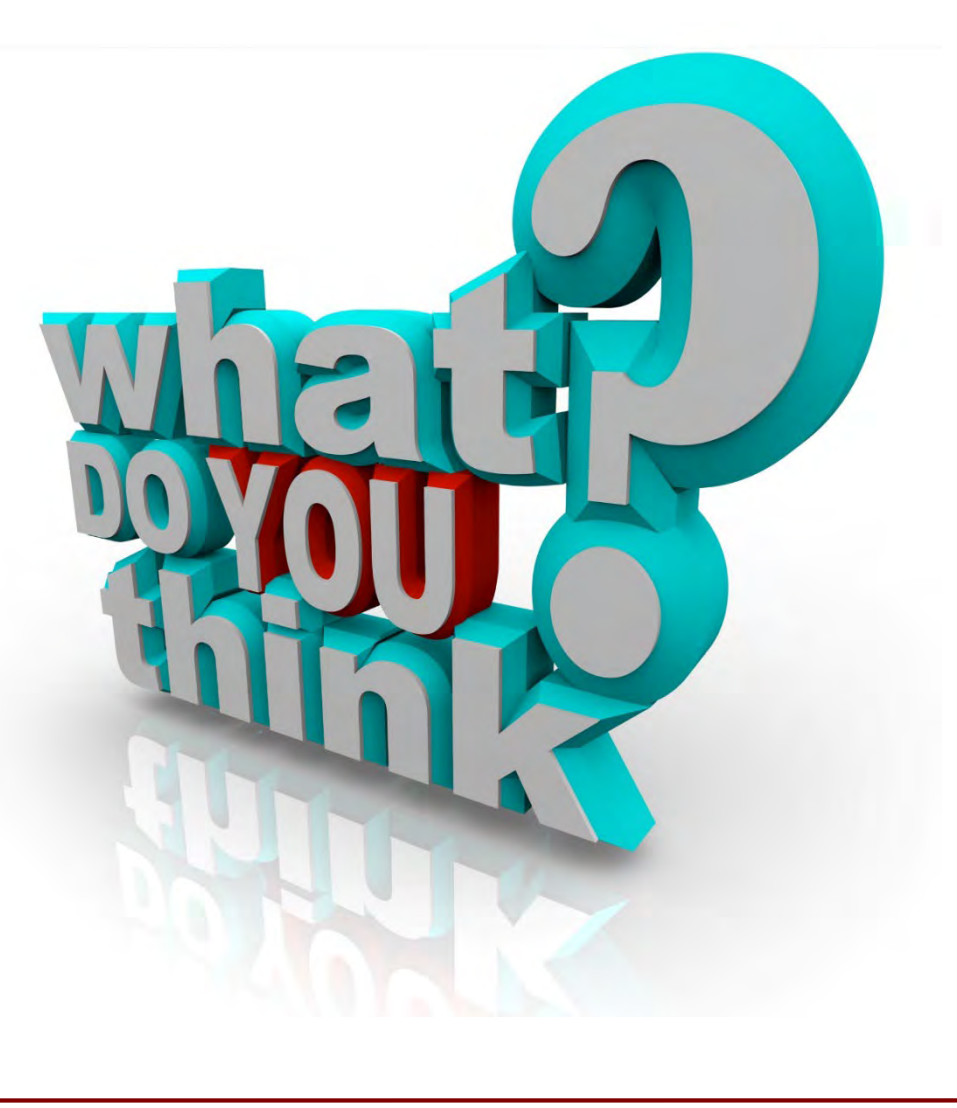

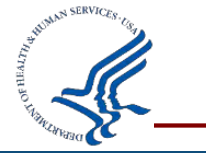

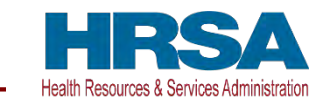

### **How to Update Permissions or Request Access**

Grantees who do not have access to PMS must <u>submit a new user access</u> <u>request</u>.

https://pms.psc.gov/grant-recipients/access-newuser.html

Grantees who currently have access to PMS and are submitting/certifying the FFR's on behalf of their organization, should login to PMS and update their permissions to request access to the FFR Module.

https://pms.psc.gov/grant-recipients/access-changes.html

It can take up to 3 days to process the User Access Request.

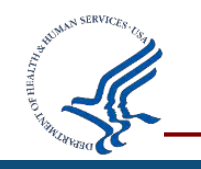

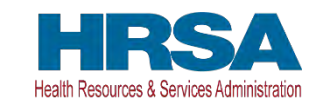

## **System Manual and Reports**

### **Available Reports:**

- <u>Adhoc Grantee Inquiry Report (https://pms.psc.gov/grant-recipients/adhoc-grantee-inquiry.html</u>)
- <u>Apex Manual (https://pms.psc.gov/grant-recipients/apex-manual.html)</u>

### User Guides:

- <u>Adhoc Grantee Inquiry User Guide (https://pms.psc.gov/pms-user-guide/adhoc-grantee-inquiries.html</u>)
- FFR User Guide (https://pms.psc.gov/pms-user-guide/federal-financial-report.html)
- Apex Manual (https://pms.psc.gov/pms-user-guide/apex-reports-manual.html)

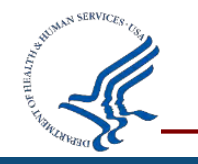

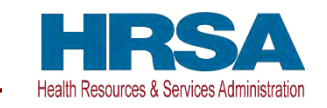

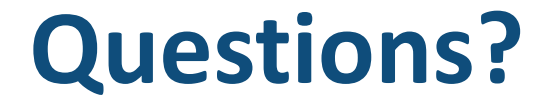

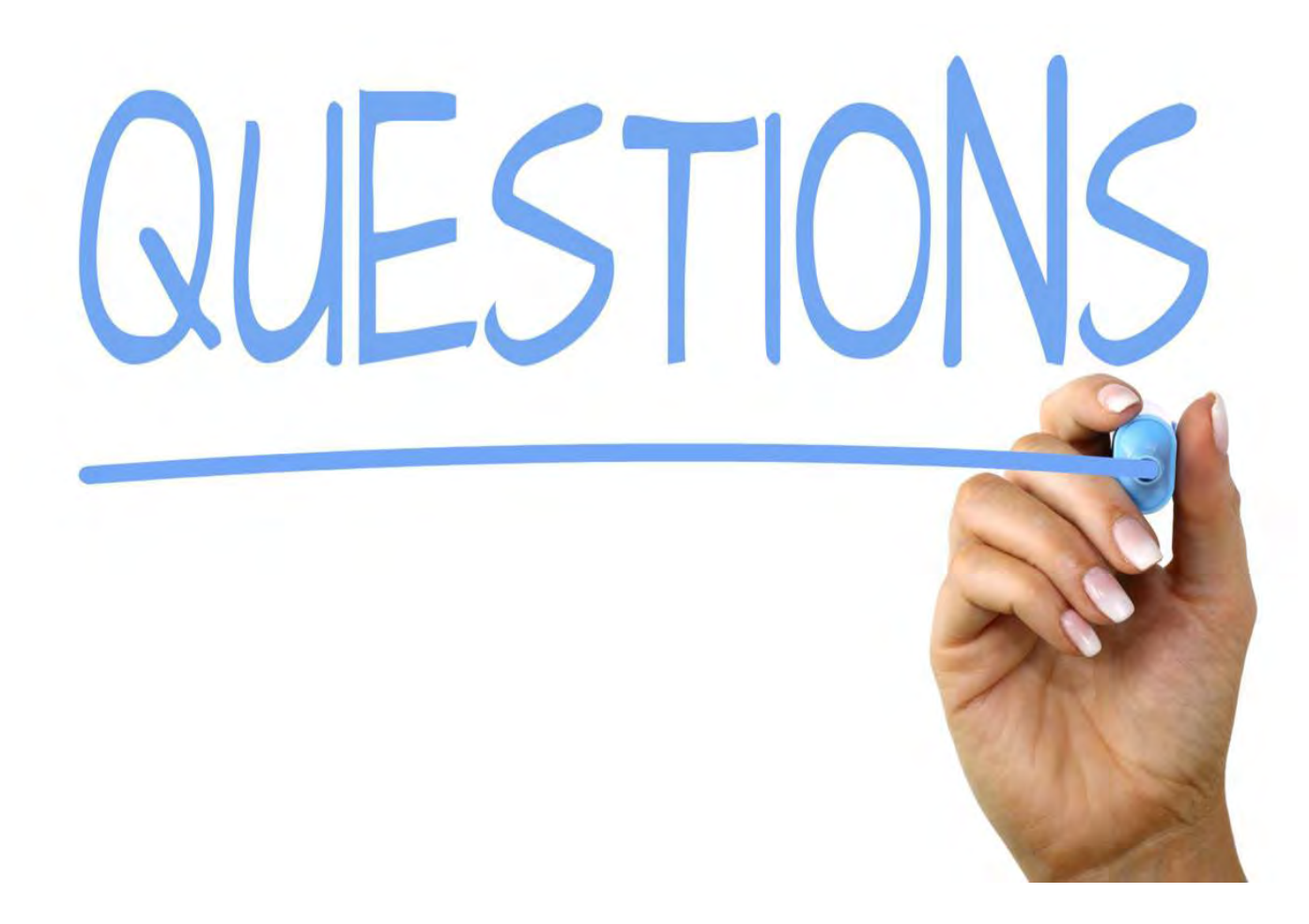

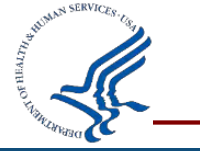

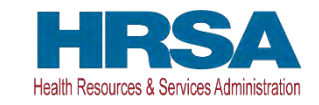

### **PMS Information**

#### **Internet Access**

Payment Management Services Home Page pms.psc.gov

### **Hours of Operation**

Monday through Friday: 5:00 a.m. until 11:00 p.m. ET\* Saturday and Sunday: 9:00 a.m. until 9:00 p.m. ET\*

\* Requests for payment submitted after 5 p.m. ET will be processed as if received on the next business day.

### **Help Desk Number**

Telephone: 877-614-5533 Email the Help Desk (PMSSupport@psc.hhs.gov)

### **Submission of Online Ticket**

A LEAST AND A LEAST AND A LEAS

https://gditshared.servicenowservices.com/hhs\_pms

### **PMS Federal Holidays**

Payment Management Services is considered an Essential Government Office due to the nature of its business activities. This means, as a rule, PMS remains open for business yearround except Federal Holidays and bank holidays.

### Payment Management Services is closed on the following Federal holidays:

New Year's Day Martin Luther King, Jr. Day President's Day Memorial Day Juneteenth Day Fourth of July Labor Day Columbus Day Veteran's Day Thanksgiving Day Christmas Day

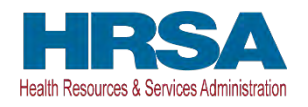

### Mausami Kothari

Director, PMS <u>Email</u> (<u>Mausami.Kothari@psc.hhs.gov</u>)

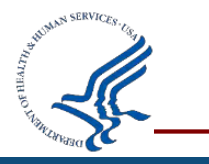

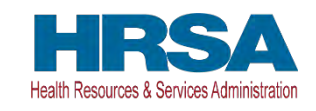